# Accessing Instructor Evaluation(s) in MedSIS

You can now view and print your evaluation(s) online by logging into the Faculty of Medicine and Dentistry Learning Management System MedSIS. Evaluations will be published two weeks following the end of the course. Please follow the instructions below to view and/or print your evaluation report(s).

- 1. Go on to https://medsis.med.ualberta.ca
- 2. Login on using your CCID and password
  - a. CCID:
  - b. Password:

1-002 Katz Group Centre for Pharmacy and Health Research Edmonton, Alberta, Canada T6G 2E1 Tel: 780.492.6350 Fax: 780.492.9531 ume@med.ualberta.ca www.med.ualberta.ca

3. On the left hand panel and click on "TES Score". If you do not see "TES Score", click "Instructor Portal" and then click on "TES Score".

| n Home                                                                                                    |                                                                                                    |                                                                   |                     |                                     |                                                  |             |         |            |       |
|----------------------------------------------------------------------------------------------------|----------------------------------------------------------------------------------------------------|-------------------------------------------------------------------|---------------------|-------------------------------------|--------------------------------------------------|-------------|---------|------------|-------|
| Student Registration                                                                                                    |                                                                                                    |                                                                   | <u>9</u> 3          |                                     |                                                  |             | 2       |            |       |
| Curriculum Management                                                                                                    |                                                                                                    | s                                                                 | Search              | Setup                               | Schedule Load Marks                              | View        | MSPR    | Supervisor |       |
| 📩 Course Schedule                                                                                                    |                                                                                                    | 5                                                                 | tudents             | Curriculum                          | Courses                                          | Evaluations | Reports | Portai     |       |
| 🤡 Marks                                                                                                    |                                                                                                    |                                                                   |                     |                                     | 0.0.0-0                                          |             |         |            |       |
| Evaluations                                                                                                    | 🕒 Latest News                                                                                                    |                                                                   |                     |                                     |                                                  |             |         |            |       |
| SPR MSPR                                                                                                    | No news available                                                                                                    |                                                                   |                     |                                     |                                                  |             |         |            |       |
| 🎒 Supervisor Portal                                                                                                    |                                                                                                    |                                                                   |                     |                                     |                                                  |             |         |            |       |
|                                                                                                    |                                                                                                    |                                                                   |                     |                                     |                                                  |             |         |            |       |
| n Home                                                                                                    | You can view your TES Score Report here. Se                                                                                                    | ect the academic term, the spe                                    | ecific course and t | the evaluations form for            | which you wish to see your TES Report.           |             |         |            |       |
| 斧 Home<br>き My Profile                                                                                                    | You can view your TES Score Report here. Se<br>Academic Year:                                                                                              | ect the academic term, the spe<br>2014-2015                       | ecific course and t | the evaluations form for<br>Course: | which you wish to see your TES Report.<br>Select |             | Form:   | Select     |       |
| <ul> <li>Home</li> <li>My Profile</li> <li>Course Schedule</li> </ul>                                                                                                    | You can view your TES Score Report here. Se<br>Academic Year:                                                                                              | ect the academic term, the spe<br>2014-2015                       | ecific course and t | the evaluations form for<br>Course: | which you wish to see your TES Report.           |             | Form:   | Select     |       |
| <ul> <li>Home</li> <li>My Profile</li> <li>Course Schedule</li> <li>Clerkship Schedule</li> </ul>                                                                                                    | You can view your TES Score Report here. Se<br>Academic Year:<br>Currently there is no published TES Report.                                               | ect the academic term, the spe<br>2014-2015                       | ecific course and t | the evaluations form for<br>Course: | which you wish to see your TES Report.           |             | Form:   | Select     |       |
| <ul> <li>Home</li> <li>My Profile</li> <li>Course Schedule</li> <li>Clerkship Schedule</li> <li>ICalendar</li> </ul>                                                                                                    | You can view your TES Score Report here. Se<br>Academic Year:<br>Currently there is no published TES Report.                                               | cct the academic term, the spe<br>2014-2015                       | ecific course and t | the evaluations form for<br>Course: | which you wish to see your TES Report.           |             | Form:   | Select     | <br>× |
| My Profile         Ourse Schedule         Clerkship Schedule         Icalendar         Student Evaluations                                                                                                    | You can view your TES Score Report here. Se<br>Academic Year:<br>Currently there is no published TES Report.<br>© 1999 - 2014 Knowledge4You Corporation. A | ect the academic term, the spe<br>2014-2015<br>I rights reserved. | ecific course and 1 | the evaluations form for<br>Course: | which you wish to see your TES Report.           |             | Form:   | Select     | <br>× |
| Mome         My Profile         Course Schedule         Clerkship Schedule         ICalendar         Student Evaluations         Logs And Notes                                                                                                    | You can view your TES Score Report here. Se<br>Academic Year:<br>Currently there is no published TES Report.<br>© 1999 - 2014 Knowledge4You Corporation. A | ct the academic term, the spe<br>2014-2015<br>I rights reserved.  | ecific course and t | the evaluations form for<br>Course: | which you wish to see your TES Report.           |             | Form:   | - Select   |       |
| A       Home         ●       My Profile         ●       Course Schedule         ■       Clerkship Schedule         ■       ICalendar         ▼       Student Evaluations         ■       Logs And Notes         ■       Professionalism                                                                                                    | You can view your TES Score Report here. Se<br>Academic Year:<br>Currently there is no published TES Report.<br>© 1999 - 2014 Knowledge4You Corporation. A | cct the academic term, the spe<br>2014-2015<br>I rights reserved. | ecific course and t | the evaluations form for<br>Course: | which you wish to see your TES Report.           |             | Form:   | Select     | <br>× |
| Mome         Image: My Profile         Course Schedule         Image: Clerkship Schedule         Image: Clerkship Schedule         Image: Clerks | You can view your TES Score Report here. Se<br>Academic Year:<br>Currently there is no published TES Report.<br>© 1999 - 2014 Knowledge4You Corporation. A | cct the academic term, the spe<br>2014-2015<br>I rights reserved. | ecific course and t | the evaluations form for<br>Course: | which you wish to see your TES Report.           |             | Form:   | Select     | <br>× |

### UNDERGRATUATE MEDICAL EDUCATION FACULTY OF MEDICINE & DENTISTRY

1-002 Katz Group Centre for Pharmacy and Health Research Edmonton, Alberta, Canada T6G 2E1 Tel: 780.492.6350 Fax: 780.492.9531 ume@med.ualberta.ca www.med.ualberta.ca

# 4. Select the "Academic Year", "Course" and "Form" from the drop down menu

You can view your TES Score Report here. Select the academic term, the specific course and the evaluations form for which you wish to see your TES Report.

| Academic Year:                              | 2014-2015                           | Course: | Select | - | Form: | Select | • |
|---------------------------------------------|-------------------------------------|---------|--------|---|-------|--------|---|
| Currently there is no published TES Report. | 2014-2015<br>2013-2014<br>2012-2013 |         |        |   |       |        |   |

© 1999 - 2014 Knowledge4You Corporation. All rights reserved.

You can view your TES Score Report here. Select the academic term, the specific course and the evaluations form for which you wish to see your TES Report.

| Academic Year:                              | 2012-2013 | • | Course: | Select                                              | Form: | Select |  |
|---------------------------------------------|-----------|---|---------|-----------------------------------------------------|-------|--------|--|
|                                             |           |   |         | Select<br>[DMED 511] Introduction to the Profession |       |        |  |
| Currently there is no published TES Report. |           |   |         |                                                     |       |        |  |

© 1999 - 2014 Knowledge4You Corporation. All rights reserved.

You can view your TES Score Report here. Select the academic term, the specific course and the evaluations form for which you wish to see your TES Report.

| Academic Year:                              | 2012-2013 | - | Course: | [DMED 511] Introduction to the Profession | - | Form: | Select                                                                   |  |
|---------------------------------------------|-----------|---|---------|-------------------------------------------|---|-------|--------------------------------------------------------------------------|--|
| Currently there is no published TES Report. |           |   |         |                                           |   |       | - Select<br>Instructor Evaluation<br>Discovery Learning Tutor Evaluation |  |

© 1999 - 2014 Knowledge4You Corporation. All rights reserved.

### UNDERGRATUATE MEDICAL EDUCATION FACULTY OF MEDICINE & DENTISTRY

1-002 Katz Group Centre for Pharmacy and Health Research Edmonton, Alberta, Canada T6G 2E1 Tel: 780.492.6350 Fax: 780.492.9531 ume@med.ualberta.ca www.med.ualberta.ca

## 5. Please find a sample of what your evaluation report would look like below

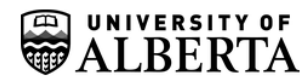

DMED 511 - Introduction to the Profession Instructor Summary

Report Date: 06-Jun-2013

Number of evaluations completed: 64 Number of students in your group: 64

Your TES score is 4.42 (base 5) The TES Score is computed from the questions marked with "\*".

#### Question Score Summary:

The following table indicates your distribution of responses, i.e. the NUMBER of students who selected each rating option for each question. The Mean Values section indicates the mean score you obtained on each question, as well as the mean value for other teachers (if applicable).

|                                                                               | Rating Scales     |                 |                |              |                       |              |  |
|-------------------------------------------------------------------------------|-------------------|-----------------|----------------|--------------|-----------------------|--------------|--|
| Questions                                                                     | Strongly Disagree | Disagree<br>2/5 | Neutral<br>3/5 | Agree<br>4/5 | Strongly Agree<br>5/5 | This teacher |  |
| Instructor                                                                    |                   |                 |                |              |                       |              |  |
| * The instructor spoke clearly.                                               | 1                 | 0               | 2              | 20           | 41                    | 4.56         |  |
| * The instructor was well prepared.                                           | 1                 | 0               | 1              | 22           | 40                    | 4.56         |  |
| * The instructor treated the students with respect.                           | 1                 | 1               | 6              | 29           | 27                    | 4.25         |  |
| *<br>The instructor provided constructive feedback throughout this<br>course. | 1                 | 0               | 7              | 16           | 27                    | 4.33         |  |
| * Overall, this instructor was excellent.                                     | 1                 | 0               | 5              | 28           | 30                    | 4.34         |  |

#### Student Comments

Exams Protocol and Procedures

essential

· She was very assertive and conveyed the information very well. Very direct and straightforward.

• I liked this lecture, I thought Ms. Franklin's lecture was stern and clear, but done with a good, appropriate amount of humor.

· Strict rules, as they should be in an exam room.

Student questionnaires form an important part of evaluating teaching effectiveness but cannot be taken alone as a complete assessment of an instructor or course. Factors other than an instructor's teaching ability may influence ratings. These factors include class size, class level, Faculty, time of class, required versus optional course, grade expectations, student GPA, gender, race, ethnicity, age of both students and instructors.